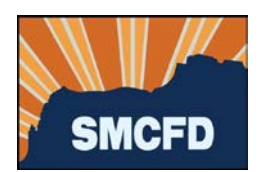

- 1. Log into your account at MyGovernmentOnline.
- 2. Under Permits & Licensing, select Search Permits

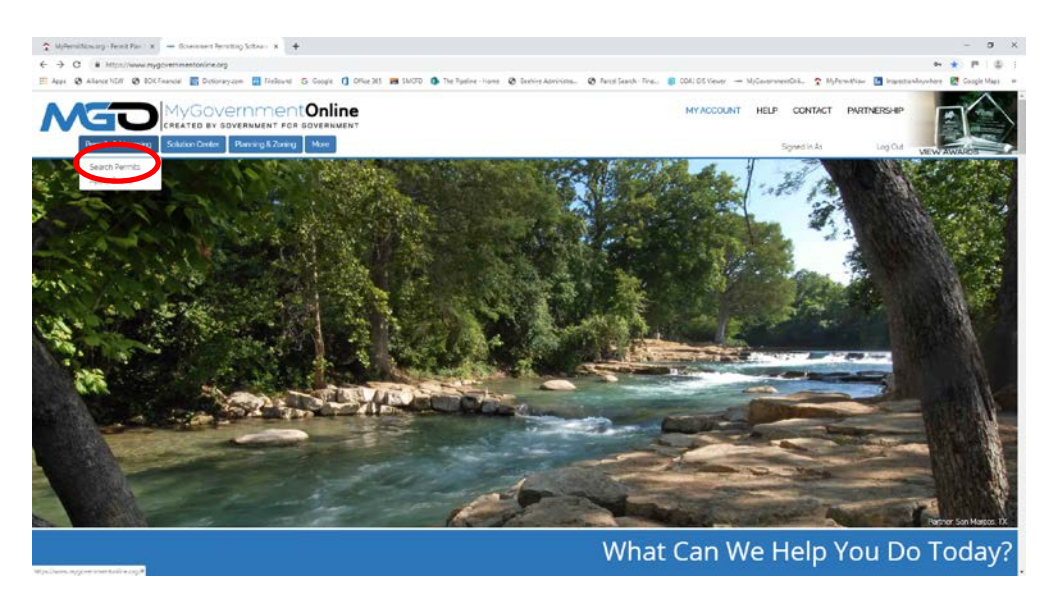

3. Complete the next screen as shown below.

## Search Permit Applications

| Required                            |                    |                                                        |
|-------------------------------------|--------------------|--------------------------------------------------------|
| Select Jurisdiction: You can s      | elect default valu | ues for country, state, and jurisdiction in your accou |
| Country:                            | State:             |                                                        |
| United States                       | Arizona            | T                                                      |
| Jurisdiction:                       |                    |                                                        |
| SMCFD No. 1 - Sewer District        |                    | T                                                      |
| Project Type:                       |                    |                                                        |
| Applications, Permits and Inquiries |                    | T                                                      |

a. Then enter your Project (Permit) number or address and click Search.

| Suggested                                                                  |                                                                                                    |
|----------------------------------------------------------------------------|----------------------------------------------------------------------------------------------------|
| Please fill out only one of the s<br>Project #:                            | uggested categories for best results. At least one suggested field must be filled out in order to search.                                                                    |
| OR                                                                         |                                                                                                    |
| Street Number:                                                             | Street Name:                                                                                                    |
| Ex: Less information will return more<br>Optional Only used to narrow down | e results. If the address you are looking for is 123 North Smith Street, put "123" in the Street Number box and "Smith" in the Street Name box.<br>n a large list of permits |
| Search                                                                     |                                                                                                    |

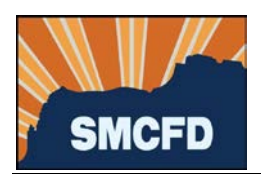

4. Find the Project from the search results and click on Request an Inspection

| 2020-14<br>630 S Grand Dr<br>Junseictor: SMCFD No 1 - Sewer Displot |                                                                                             | + Add to my account |
|---------------------------------------------------------------------|---------------------------------------------------------------------------------------------|---------------------|
| Type: Approation Processing Fee,Disconnection                       | Vave Juarce Device, Residental Connection Permit, Sense Line Instalution, Vave Box Monument |                     |
| Create Date: 2019-06-96110-26-00-103                                |                                                                                             |                     |
| Status: Permit Issued                                               |                                                                                             |                     |
| Business                                                            | Applicant                                                                                   |                     |
| Physical Address<br>630 S Grand Dr<br>Abache Junction, AZ           | Mailing Address                                                                             |                     |
| Lot Number<br>39<br>Square Footage                                  | SabOvation<br>Claim! Verse Place                                                            |                     |

- 5. Select the Inspection Type from the drop down. Only the next eligible inspection(s) will appear on the list.
  - a. Provide the date when you would like to have the inspection take place. *Keep in mind that the District may not always be able to accommodate your requested date.*
  - b. Add any notes that are relevant to the inspection, including any site conditions that the Inspector should be aware of.
  - c. Click Add

| Request I                   | Inspe                              | ction for Proj                                                               | ect #2020-14                                    |                      |                                     |                       |
|-----------------------------|------------------------------------|------------------------------------------------------------------------------|-------------------------------------------------|----------------------|-------------------------------------|-----------------------|
| Request Ins                 | spectio                            | on                                                                           |                                                 |                      |                                     |                       |
|                             |                                    |                                                                              |                                                 |                      |                                     |                       |
| Inspection T                | ype: *                             | - Select Option -                                                            |                                                 | •                    | () Selection Required               |                       |
| Address: *                  | 630 S                              | Grand Dr Apache Ju                                                           | Inction AZ                                      | •                    |                                     |                       |
| Requested [                 | Date: *                            | É                                                                            |                                                 |                      |                                     |                       |
| Schedu<br>The Jul<br>Please | iled date<br>risdiction<br>contact | is a request only.<br>may modify the date ba<br>the Jurisdiction directly fo | sed on their internal p<br>or more information. | olicies that account | for the time the request is made, w | eekends and holidays. |
| Notes                       |                                    |                                                                              |                                                 |                      |                                     |                       |
|                             |                                    |                                                                              |                                                 |                      |                                     |                       |
|                             |                                    |                                                                              |                                                 |                      | 1                                   |                       |
| Add                         |                                    |                                                                              |                                                 |                      |                                     |                       |
|                             |                                    |                                                                              |                                                 |                      |                                     |                       |

6. Once the request is complete, click Submit Request(s) to Jurisdiction.

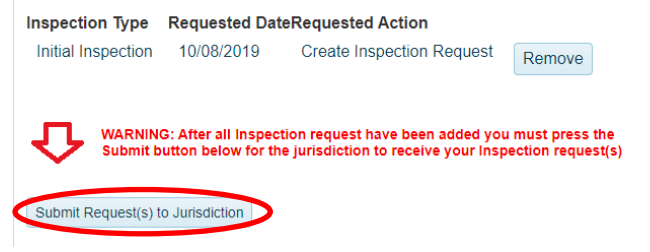

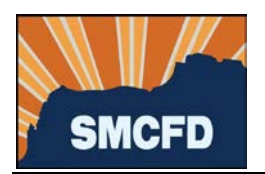

7. Upon the completion of the request, you will receive the following confirmation. If you would like to request another inspection for this Project, please select this option. Otherwise, return to the Main Page.

| Request(s) Sent                                        |  |  |
|--------------------------------------------------------|--|--|
| Success! Your Inspection request(s) have been created. |  |  |
| Return to Main Page Request anotherInspection          |  |  |